湖東國小113學年度教師公開課教案設計

|                                                                                                    |                                                  | r           |                                                  |                     |          |                      |  |  |  |  |
|----------------------------------------------------------------------------------------------------|--------------------------------------------------|-------------|--------------------------------------------------|---------------------|----------|----------------------|--|--|--|--|
| 領域/科目                                                                                                    |                                                  | 彈性/資訊       |                                                  |                     | 設計:      | 林寶豐                  |  |  |  |  |
| 實施年級                                                                                                    |                                                  | 六年級         |                                                  |                     | 總節       | 數 共2節                |  |  |  |  |
| 単                                                                                                    | 元名稱                                              | Web:        | Bit 小創客學程式                                       | ξ∶Chapter           | 4_玩轉 L   | ED 燈                 |  |  |  |  |
|                                                                                                    |                                                  | 1           |                                                  | 設計                  | 依據       |                      |  |  |  |  |
| 學習                                                                                                    | 學習                                               | ai-II-3     |                                                  |                     | 持        | E-B2 具 備 善 用 科技、資訊與各 |  |  |  |  |
|                                                                                                    | 表現                                               | 透了          | 過 動 手 實作,寻<br>专用白己楼相的總                           | - 受以成               | 松        | 類 媒 體 之 能力,培養相關倫理    |  |  |  |  |
|                                                                                                    |                                                  | 四不<br>INf-  | <u>&lt;                                     </u> |                     |          | 及媒體識讀的素養,俾能分析、思      |  |  |  |  |
| 里點                                                                                                    | 學習                                               | 日常          |                                                  | 适产品。                | 索        | 辨、批 判 人 與 科技、資訊及媒    |  |  |  |  |
|                                                                                                    | 內容                                               |             |                                                  |                     | 香        | 體之關係。                |  |  |  |  |
| 議題                                                                                                    | 學習                                               | 主題          | 資訊教育                                             |                     |          |                      |  |  |  |  |
| 融入                                                                                                    | 實質                                               | 內涵          | <b>內涵</b> 資 E3 應用運算思維描述問題解決的方法。                  |                     |          |                      |  |  |  |  |
| 利                                                                                                    | 與其他領<br> 目的連約                                    | 域/<br>吉     |                                                  |                     |          |                      |  |  |  |  |
| 教                                                                                                    | 材來源                                              | Weł         | o:Bit 小創客學程                                      | 式                   |          |                      |  |  |  |  |
| <ul> <li>Web:Bit 開發板與 USB 傳輸線</li> <li>         雷腦與網路連線 (Web:Bit 教育版式 Webduing Blockly 編輯哭)     </li> </ul> |                                                  |             |                                                  |                     |          |                      |  |  |  |  |
| <b>払</b> 傳言                                                                                                 | 四供 /咨诉                                           | 5.          | [ED                                              | 3個單色                | LED,或 1  | 個 RGB LED 模组)        |  |  |  |  |
| 秋子                                                                                                    | 教学設備/貝娜 LLD/ 湿法組(土ノ J 四平巴 LLD/ 以 I 四 NOD LLD 供組) |             |                                                  |                     |          |                      |  |  |  |  |
|                                                                                                    |                                                  |             | 「Weh·Rit 小創家                                     | 學程式」課               | 木 Chante | r 4                  |  |  |  |  |
|                                                                                                    |                                                  | -           | 100.DIC 1 81-                                    | <u>「在八」</u> 味<br>學習 | 年 endpte | -1 1                 |  |  |  |  |
|                                                                                                    |                                                  |             |                                                  |                     |          |                      |  |  |  |  |
|                                                                                                    | 0 認識                                             | LED 熠       | 的基本原理與種類                                         | (單色、RGB)            | ) 。      |                      |  |  |  |  |
|                                                                                                    | ○ 理解                                             | Web:Bi      | it 如何透過程式控制                                      | 制 LED 燈的            | 亮滅與顏色    | 0                    |  |  |  |  |
|                                                                                                    | <ul> <li>了解婁</li> </ul>                          | <b>女</b> 位輸 | 出(高電位/低電位)                                       | )的概念。               |          |                      |  |  |  |  |
| 2. 技能                                                                                                    | 與應用:                                             |             |                                                  |                     |          |                      |  |  |  |  |
|                                                                                                    | 0 正確這                                            | 皀接 LI       | ED 燈模組至 Web:Bi                                   | t 開發板。              |          |                      |  |  |  |  |
|                                                                                                    | o 使用                                             | Web:Bi      | leb:Bit 程式積木控制單顆 LED 燈的亮、滅與閃爍。                   |                     |          |                      |  |  |  |  |
| ○ 控制多類 [ED] 燈實現不同燈光效果(如流水燈、交诵號誌)。                                                                           |                                                  |             |                                                  |                     |          |                      |  |  |  |  |
| o (若使用 RGB LED) 控制 RGB LED 顯示不同顏色。                                                                          |                                                  |             |                                                  |                     |          |                      |  |  |  |  |
| 3. 熊度                                                                                                    | 與素養:                                             |             | ,                                                |                     |          |                      |  |  |  |  |
|                                                                                                    | <ul> <li>○ 培養業</li> </ul>                        | 程式          | 設計與硬體互動的興                                        | 1趣。                 |          |                      |  |  |  |  |
| ○ 學習觀察、思考與解決問題。                                                                                             |                                                  |             |                                                  |                     |          |                      |  |  |  |  |
|                                                                                                    | ○ 發揮自                                            | 1意設:        | 計燈光效果。                                           |                     |          |                      |  |  |  |  |
| Ì                                                                                                    | ~ <u>18</u> 17 /2                                |             |                                                  |                     |          |                      |  |  |  |  |

| 教學活動內容及實施方式                                   | 時間   | 備註與評量           |
|-----------------------------------------------|------|-----------------|
| 第一節課:點亮第一盞燈                                   |      |                 |
| 本節目標:                                         |      |                 |
| 1. 認識 LED 燈與 Web:Bit 開發板的 GPIO 接腳。            |      |                 |
| 2. 學會連接單顆 LED 燈。                              |      |                 |
| 3. 學會使用程式控制 LED 燈亮起、熄滅與閃爍。                    |      |                 |
| 4.                                            |      |                 |
| 引起動機                                          |      |                 |
| 1. 提問:生活中哪些地方可以看到LED燈?(紅綠燈、指示燈、聖誕燈飾等)         | 5分鐘  | 實物展示、圖片或影片輔助    |
| 2.展示 Web:Bit 板載 LED 或外接 LED 的發光效果,引發學生好奇心。    |      |                 |
| 發展活動一:認識與連接 LED                               |      | 課本              |
| 1. 介紹 LED: 參考課本 P.2, 簡述 LED 是什麼、正負極。          | 15分鐘 | Web:Bit 開發板     |
| 2. 介紹 Web:Bit GPIO: 說明 Web:Bit 板子上有許多可以控制外部元件 |      | LED 模組、杜邦線      |
| 的「腳位」(GPIO),並示範如何查找腳位編號。                      |      | 注意: 強調先連接硬體再接   |
| 3. 硬體連接: 依照課本 P.9 圖示,指導學生將「單顆 LED 模組」連接       |      | USB 電源,或在斷電情況下接 |
| 到 Web:Bit 的指定腳位 (例如 D2)。強調接線的正確性。             |      | 線。提醒學生仔細核對腳位。   |
| 發展活動二:點亮與熄滅 LED                               |      |                 |
| 1. 開啟 Web:Bit 編輯器:指導學生開啟 Web:Bit 編輯器並連接開發板。   |      |                 |
| 2. 第一個程式 - 點亮 LED:                            | 12分鐘 | Web:Bit 編輯器     |
| * 找到「輸出入」>「LED 燈」積木(或「設定腳位電位」積木)。             |      | 實物攝影機           |
| * 設定腳位為 D2,狀態為「亮」(或「高電位」)。                    |      | 教師巡視,協助學生排除程式   |
| * 執行程式,觀察 LED 是否亮起。                           |      | 或硬體連接問題。        |
| 3.第二個程式 - 熄滅 LED:                             |      |                 |
| * 修改程式,將狀態改為「暗」(或「低電位」)。                      |      |                 |
| * 執行程式,觀察 LED 是否熄滅。                           |      |                 |
| 4. 挑戰: 讓 LED 亮 2 秒後自動熄滅 (提示:使用「等待」積木)。        |      |                 |
| 發展活動三:閃爍的 LED                                 |      |                 |
| 1. 閃爍程式:                                      | 5分鐘  |                 |
| * 結合「亮」、「暗」與「等待」積木,放入「重複無限次」迴圈中。              |      |                 |
| * 例如:亮 -> 等待 1 秒 -> 暗 -> 等待 1 秒。              |      |                 |
| * 執行程式,觀察 LED 是否規律閃爍。                         |      |                 |
| <ol> <li>小挑戰: 改變等待時間,觀察閃爍速度的變化。</li> </ol>    |      |                 |
| 綜合活動與總結                                       |      |                 |
| 11.提問:今天學到了什麼?控制 LED 亮暗的關鍵是什麼?                | 9八位  | 井甌陶止改二内八方       |
| 2. 學生分享成果或遇到的問題。                              | リン理  | 取勵字生發言與分享       |
| 13. 預告下節課內容:控制更多 LED 燈。                       |      |                 |

| 第二節課:創意 LED 燈光秀                                          |      |                   |
|----------------------------------------------------------|------|-------------------|
| 本節目標:                                                    |      |                   |
| 1. 複習單顆 LED 控制。                                          |      |                   |
| 2. 學會控制多顆 LED 燈,製作流水燈或交通號誌效果。                            |      |                   |
| 3. (可選)學會控制 RGB LED 燈的顏色。                                |      |                   |
| 4. 發揮創意設計個人化的燈光效果。                                       |      |                   |
| 引起動機與複習                                                  |      |                   |
| 1. 快速回顧上節課如何讓 LED 亮、暗、閃爍。                                | 2分鐘  |                   |
| 2. 提問:如果想讓多顆燈泡輪流亮,像跑馬燈一樣,該怎麼做?                           |      |                   |
| 發展活動一:多顆 LED 控制-流水燈                                      |      |                   |
| 1. 硬體連接:指導學生再連接兩顆 LED 模組到 Web:Bit 的不同腳位(例                | 13分鐘 | Web:Bit 開發板、3 個   |
| 如 D3, D4)。共三顆 LED。                                       |      | LED 模組、杜邦線、       |
| 2.程式設計-流水燈:                                              |      | Web:Bit 编輯器。      |
| * 思路:依序點亮D2,熄滅D2;點亮D3,熄滅D3;點亮D4,熄滅D4。                    |      | 提醒學生記錄好每顆 LED 對應的 |
| * 使用「LED 燈」積木和「等待」積木,放入「重複無限次」迴圈。                        |      | 腳位。               |
| * 引導學生思考如何讓燈光流動起來。                                       |      |                   |
| 3. 挑戰:改變流水燈的速度或方向。                                       |      |                   |
| 發展活動二:多顆 LED 控制-簡易交通號誌                                   | 10分鐘 | 可事先準備好紅、黃、綠       |
| 1.情境設定: 想像這三顆 LED 分別代表紅、黃、綠燈。                            |      | 三種顏色的 LED 模組      |
| 2.程式設計 - 交通號誌:                                           |      |                   |
| * 參考課本 P.XX 或引導學生思考交通號誌的亮燈順序與時間:                         |      |                   |
| 例如:綠燈亮 5 秒 -> 黃燈亮 2 秒 -> 紅燈亮 5 秒。                        |      |                   |
| * 提醒學生同一時間通常只有一顆主燈亮(黃燈閃爍除外)。                             |      |                   |
| 3. 挑戰: 加入黃燈閃爍效果。                                         |      |                   |
| 發展活動三:玩轉 RGB LED                                         |      |                   |
| 1. <b>介紹 RGB LED</b> : 說明 RGB LED 可以混合紅(R)綠(G)藍(B)三種顏色光, | 5分鐘  | RGB LED 模組。       |
| 產生多種色彩。                                                  |      | 此活動若時間不足或學生程度     |
| 2. 硬體連接:指導學生連接RGB LED模組 (通常需要3個控制腳位+VCC/GND)。            |      | 較初階可省略,或作為延伸活     |
| 3. 程式設計:                                                 |      | 動。                |
| *使用RGB LED相關積木(通常是設定三個腳位的R,G,B值,範圍0-255)。                |      | RGB LED 的接線和程式會稍微 |
| *嘗試顯示紅色、綠色、藍色、黃色、紫色等。                                    |      | 複雜一些。             |
| *挑戰:製作彩虹漸變效果(提示:使用迴圈和變數改變 R, G, B 值)。                    |      |                   |
| 綜合活動與分享:創意燈光秀                                            |      |                   |
| 1. 創意發想: 鼓勵學生利用今天所學, 自由設計獨特的燈光效果(例如:                     | 5分鐘  | 鼓勵學生互相觀摩學習。       |
| 呼吸燈、警示燈、特定節奏閃爍等)。                                        |      |                   |
| 2. 成果分享:邀請幾位學生上台展示他們的創意燈光秀,並說明設計理                        |      |                   |
|                                                          |      |                   |
| <ol> <li>總結與提問:今大學到的技巧遠能應用在哪些地方?</li> </ol>              |      |                   |

| 教學評量與延伸                      | 5分鐘 |  |
|------------------------------|-----|--|
| 1. 過程評量:觀察學生操作、提問回答、程式碼編寫情況。 |     |  |
| 2. 成果評量:學生完成的燈光效果。           |     |  |
| 3.延伸活動:(參考課本 P.XX)           |     |  |
| * 結合按鈕開關控制 LED。              |     |  |
| * 設計更複雜的燈光序列。                |     |  |
|                              |     |  |
|                              |     |  |
|                              |     |  |